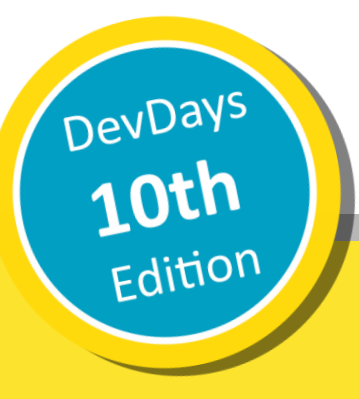

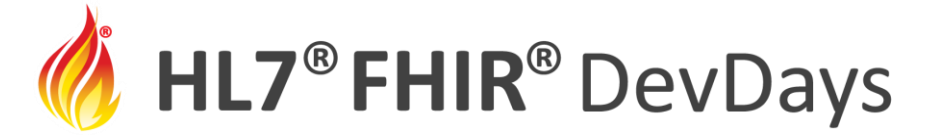

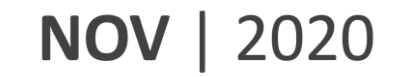

#### Let's Build with FHIR Shorthand

#### Chris Moesel and Mark Kramer, MITRE Corporation

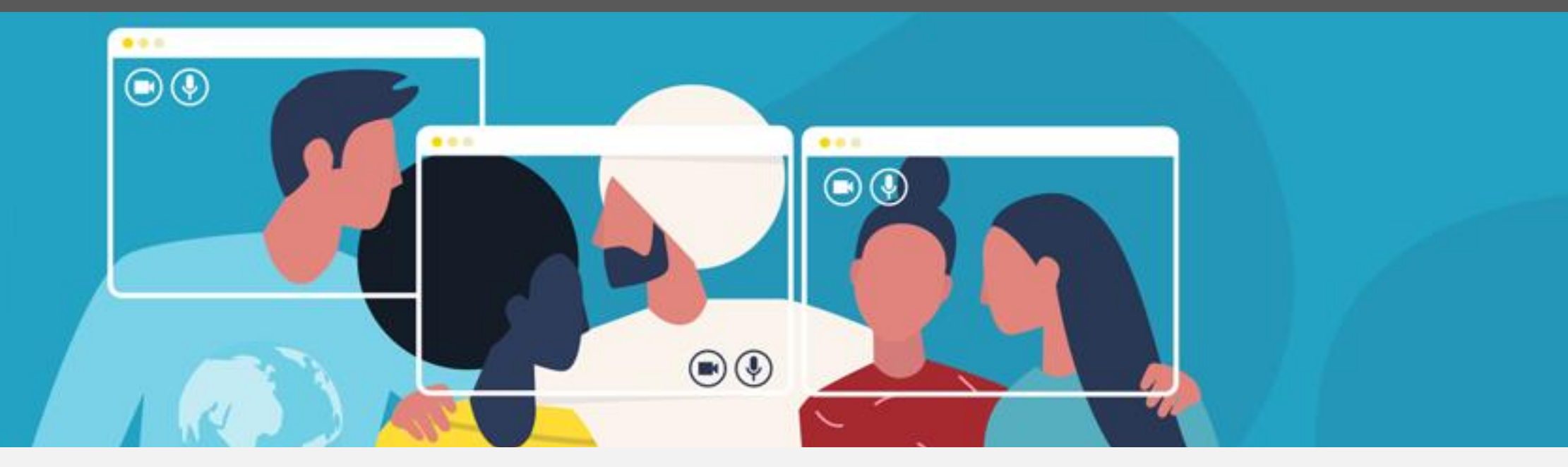

HL7 FHIR DevDays 2020, Virtual Edition, November 17–20, 2020 | @FirelyTeam | #fhirdevdays | www.devdays.com/november-2020

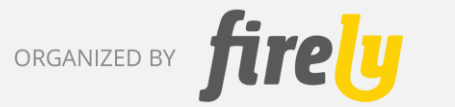

HL7<sup>®</sup>, FHIR<sup>®</sup> and the flame Design mark are the registered trademarks of Health Level Seven International and are used with permission.

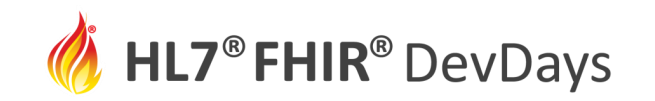

#### Mark Kramer

• Chief Engineer for Health Innovation Center

### **Chris Moesel**

• Prinicipal Software Systems Engineer

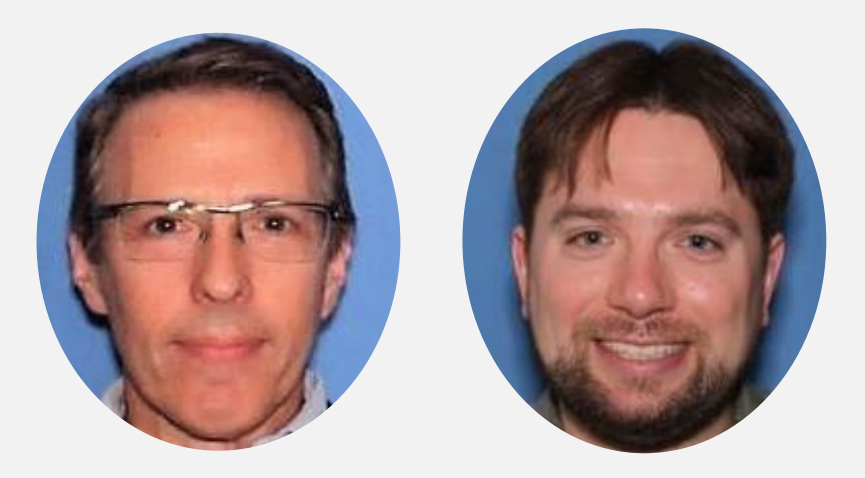

# MITRE

Non-profit R&D funded by the US government

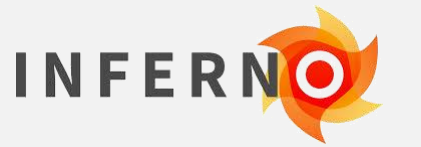

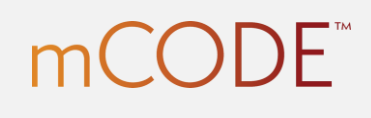

SYNTHEA

Clinical Quality Language

**COVID-19** | Healthcare Coalition

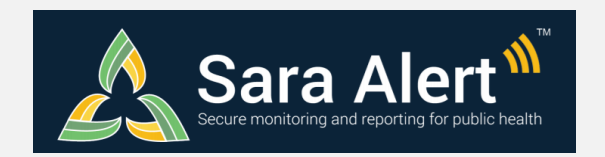

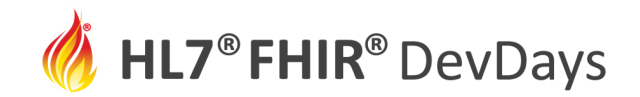

**NOV** | 2020

# Let's Build with FSH

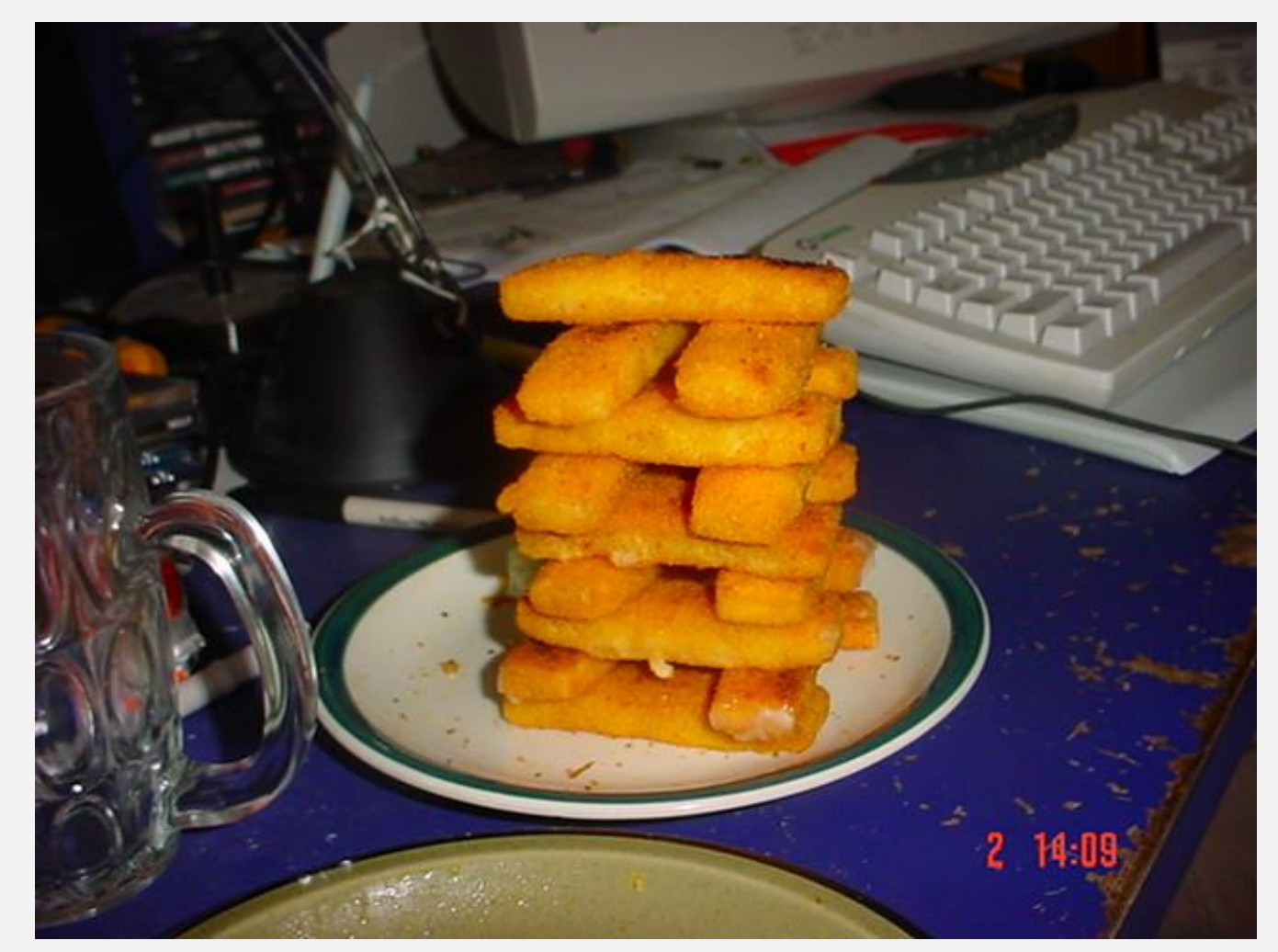

Image: https://www.flickr.com/photos/reilly/374345 (Creative Commons Atribution-ShareAlike 2.0)

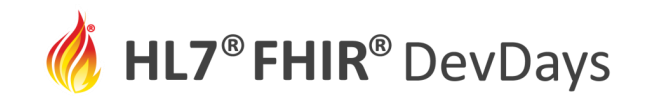

### Scenario: Adverse Events resulting from Vaccinations

#### Steps:

- 1. Create a FSH project
- 2. Create a value set for the type of AE
- 3. Create a value set for the seriousness of the AE
- 4. Create a value set for the grade of the AE
- 5. Create an extension representing the grade of the AE
- 6. Incorporate the above into a profile of AdverseEvent (AE)
- 7. Create an example of an ImmunizationAdverseEvent
- 8. Build an IG with all of the above using SUSHI and IG Publisher

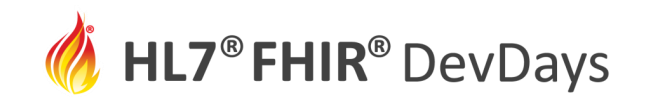

### What is an Adverse Event?

- World Health Organization (WHO)
  - Medical occurrence temporally associated with the use of a medicinal product, but not necessarily causally related
- FHIR Release 4
  - Actual or potential/avoided event causing unintended physical injury resulting from or contributed to by medical care, a research study or other healthcare setting factors that requires additional monitoring, treatment, or hospitalization, or that results in death.

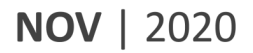

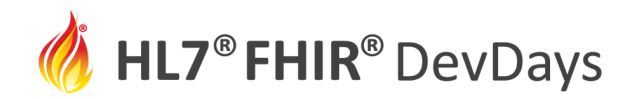

# Terminology

- MedDRA (<u>Med</u>ical <u>D</u>ictionary for <u>Regulatory A</u>ctivities)
  - Developed by the International Council for Harmonisation of Technical Requirements for Pharmaceuticals for Human Use (ICH)
  - Used worldwide to report clinical trial adverse events
  - Canonical URL: <u>http://terminology.hl7.org/CodeSystem/MDRAE</u>
- CTCAE (Common Terminology Criteria for Adverse Events)
  - Defines grades (levels of severity or harm) for each type of event in MedDRA
  - Five levels from mild to fatal, represented by SNOMED-CT codes

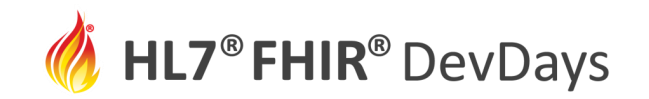

# Step 0: Install SUSHI

This tutorial assumes you are running **SUSHI 1.0.1**.

To install or update SUSHI:

- Install Node.js LTS edition from <a href="https://nodejs.org/">https://nodejs.org/</a> (if applicable)
- Open a terminal and run: **npm install -g fsh-sushi**

See <u>https://fshschool.org/docs/sushi/installation/</u> for additional details.

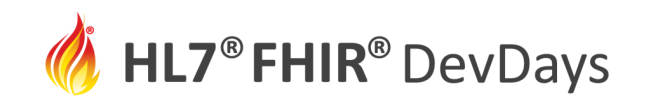

# Step 1: Create a FSH Project

- Create a directory for development (e.g., devdays)
- Open a terminal and:
  - Change to your development directory (e.g., cd C:\workspace\devdays)
  - Run the command: **sushi** --init
- Recommended project properties:
  - Name: Covid19Vaccine
  - Id: devdays.letsbuildafhirspec.fsh
  - Canonical: https://fhir.devdays.com/R4/devdays-covid19-vaccine
  - Status: draft
  - Version: **0.1.0**

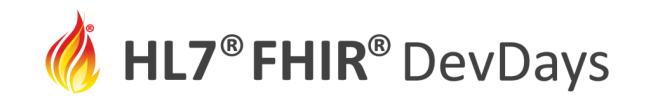

## Step 2: Create a value set for the type of AE

First, rename input/fsh/patient.fsh to input/fsh/adverse-event.fsh, then...

Define a new value set called "MedDRA\_VS"

- It should contain the set of all codes from the MedDRA code system
  - <u>http://terminology.hl7.org/CodeSystem/MDRAE</u>

Need help?

- See <u>FSH 3.6</u>: <u>Defining Items</u> and <u>FSH 3.6.9</u>: <u>Defining Value Sets</u>
- Consider defining an Alias for the MedDRA code system
  - See FSH 3.6.1: Defining Aliases

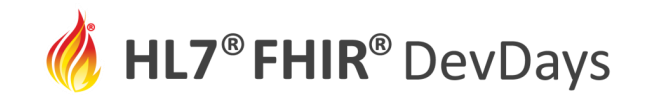

# Step 3: Create a value set for the seriousness of the AE

### Define a new value set called "AdverseEventSeriousness\_VS"

• In the MedDRA/CTCAE model of AEs, seriousness only has two values:

| Code        | Display     |  |
|-------------|-------------|--|
| non-serious | Non-serious |  |
| serious     | Serious     |  |

The "serious" indication means the event resulted in disability, death, hospitalization or birth defect.

AES Code System URI: <u>http://terminology.hl7.org/CodeSystem/adverse-event-seriousness</u>

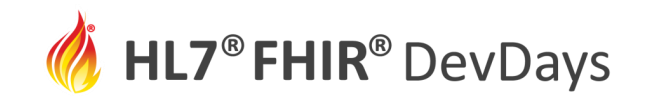

### Step 4: Create a value set for the grade of the AE

Define a new value set called "AdverseEventGrade\_VS"

• It should contain the following five codes from SNOMED-CT

| Code      | Display                                        |  |
|-----------|------------------------------------------------|--|
| 255604002 | Mild (qualifier value)                         |  |
| 6736007   | Moderate (severity modifier) (qualifier value) |  |
| 24484000  | Severe (severity modifier) (qualifier value)   |  |
| 442452003 | Life threatening severity (qualifier value)    |  |
| 399166001 | Fatal (qualifier value)                        |  |

### SNOMED-CT URI: http://snomed.info/sct

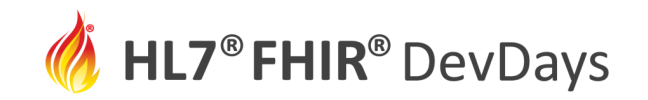

### Step 5: Create an extension for the grade of the AE

Define a new extension called "AdverseEventGrade"

- Restrict value[x] to only allow CodeableConcept
- Bind value[x] to the AdverseEventGrade\_VS value set
  - Use binding strength: required

Need help?

- See FSH 3.6: Defining Items and FSH 3.6.3: Defining Extensions
- Also see FSH 3.5.9: Type Rules and FSH 3.5.2: Binding Rules

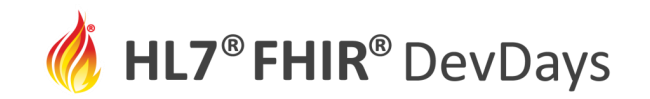

### Step 6: Create a profile of Adverse Event

Define a new profile called "ImmunizationAdverseEvent"

- Based on the **AdverseEvent** resource
- Further constraints to follow on next slides...

Need help?

• See FSH 3.6: Defining Items and FSH 3.6.7: Defining Profiles

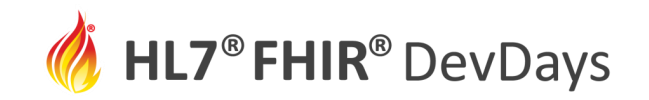

### Step 6a: Apply Type Constraints to AE Profile

#### Define the following Type rules to constrain types on AE elements:

| Element/Path           | Constrain Type to       |  |
|------------------------|-------------------------|--|
| subject                | Reference(Patient)      |  |
| suspectEntity.instance | Reference(Immunization) |  |

Need help?

• See FSH 3.5.9: Type Rules

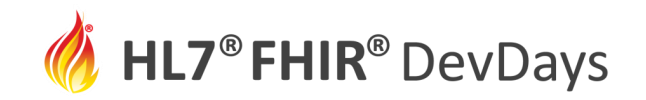

# Step 6b: Apply Cardinality Constraints to AE Profile

#### Define the following Cardinality rules to constrain occurrences of AE elements:

| Element/Path | Permitted | Required | Repeating | Notes                                                                                                    |
|--------------|-----------|----------|-----------|----------------------------------------------------------------------------------------------------|
| category     | yes       | yes      | yes       |                                                                                                    |
| event        | yes       | yes      | no        |                                                                                                    |
| event.text   | yes       | yes      | no        |                                                                                                    |
| severity     | no        | -        | -         | <ul> <li>Severity is not a part of the MedDRA+CTCAE model</li> <li>We'll use the AdverseEventGrade extension instead</li> </ul> |

Need help?

• See FSH 3.5.3: Cardinality Rules

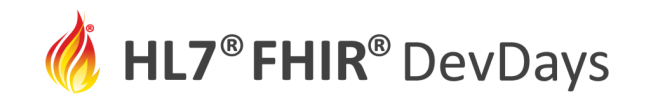

## Step 6c: Apply Binding Constraints to AE Profile

#### Define the following Binding rules to constrain codes on AE elements:

| Element/Path | From                       | Strength |
|--------------|----------------------------|----------|
| event        | MedDRA_VS                  | required |
| seriousness  | AdverseEventSeriousness_VS | required |

#### Need help?

- See FSH 3.5.2: Binding Rules
- NOTE: You can refer to locally defined value sets by their name

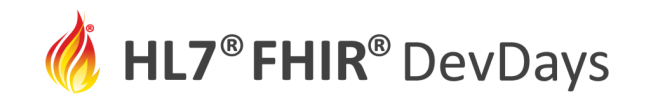

### Step 6d: Apply Pattern Constraints to AE Profile

#### Define the following Assignment rules to constrain values of AE elements:

| Element/<br>Path | Value               | Value Type      | Exact? |
|------------------|---------------------|-----------------|--------|
| actuality        | actual              | code            | no     |
| category         | SNOMED-CT 264519003 | CodeableConcept | no     |

#### Need help?

- See <u>FSH 3.5.1: Assignment Rules</u> and <u>FSH 3.5.1.1: Assignments with</u> <u>Primitive Data Types</u> and <u>FSH 3.5.1.3: Assignments with the</u> <u>CodeableConcept Data Type</u>
- NOTE: Technically, we should "slice" category, but that is beyond the scope of this beginner's exercise.

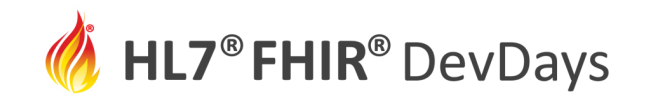

### Step 6e: Add AdverseEventGrade extension to the AE Profile

### Add the extension using a Contains rule with a local name

- The local name should be "grade"
- The extension should be optional and non-repeating

Need help?

- See FSH 3.5.4: Contains Rules for Extensions
- NOTE: You can reference locally defined extensions by their name

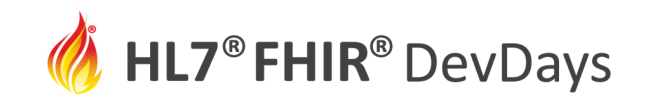

#### **NOV** | 2020

## Sanity Check: Try Compiling with SUSHI

- 1. Open a terminal window
- 2. Change to your project root directory
- 3. Run the command: **sushi**
- 4. Do you get error messages? What do they tell you? Try fixing them and then run SUSHI again.
- 5. Review the generated files in **./fsh-generated/resources**.

See <u>https://fshschool.org/docs/sushi/running/</u> for additional details.

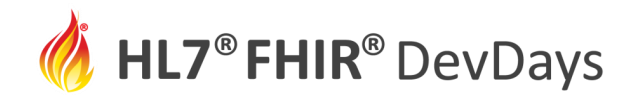

# Step 7: Create an Example of an ImmunizationAdverseEvent

Your example should have the following values:

| Element/Path                              | Value                                                                        | Value Type      |
|-------------------------------------------|------------------------------------------------------------------------------|-----------------|
| event                                     | MedDRA 10002198 (display: Anaphylatcic reaction)                             | CodeableConcept |
| event.text                                | Anaphylaxis self-reported, self-treated by Epi pen.                          | string          |
| extension[grade]<br>.valueCodeableConcept | SNOMED-CT #6736007 (display: Moderate (severity modifier) (qualifier value)) | CodeableConcept |
| seriousness                               | AES non-serious (display: Non-serious)                                       | CodeableConcept |
| outcome                                   | AEO resolved (display: Resolved)                                             | CodeableConcept |
| recorder                                  | Mary Roe (id: mary-roe)                                                      | Reference       |
| subject                                   | Mary Roe (id: mary-roe)                                                      | Reference       |
| suspectEntity.instance                    | Immunization Profile Example (id: immunizationprofile-example)               | Reference       |
| suspectEntity.causality<br>.assessment    | AEA probably-likely (display: Probably/Likely)                               | CodeableConcept |
| date                                      | 2020-10-31                                                                   | dateTime        |
| recordedDate                              | 2020-11-02                                                                   | dateTime        |

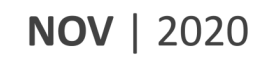

# Step 7 Help

HL7<sup>®</sup> FHIR<sup>®</sup> DevDays

- See FSH 3.6: Defining Items and FSH 3.6.4: Defining Instances
- See FSH 3.4.6: Extension Paths and FSH 3.4.5: Data Type Choice [x] Paths
- Code System URIs:
  - AES = <u>http://terminology.hl7.org/CodeSystem/adverse-event-seriousness</u>
  - AEO = <u>http://terminology.hl7.org/CodeSystem/adverse-event-outcome</u>
  - AEA = <u>http://terminology.hl7.org/CodeSystem/adverse-event-causality-assess</u>
- The following will be inserted automatically based on the profile:
  - actuality = #actual
  - category = SCT#264519003 "Drug reaction (qualifier value)"
- To avoid broken references in the IG Publisher, consider defining simple examples for mary-roe and immunizationprofile-example (but this is optional based on time available)

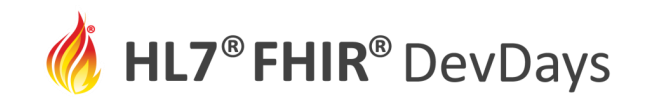

### Step 8: Build an IG using SUSHI and the IG Publisher

- 1. Open a terminal window
- 2. Change to your project root directory
- 3. Run the command: **sushi**
- 4. Debug errors as necessary and run SUSHI again until you have 0 errors
- 5. Run the command: **./\_updatePublisher** (mac: **.sh**, win: **.bat**)
- 6. Run the command: **./\_genonce** (mac: **.sh**, win: **.bat**)
- 7. Open the generated **./output/index.html** in your browser

See <u>https://fshschool.org/docs/sushi/running/</u> for additional details.

### *HL7*<sup>®</sup> **FHIR**<sup>®</sup> DevDays

| Text Summary Differentia                    | I Table | Snapshot Table          | Snapshot Table (Must Support) All                                                                                                    |  |
|---------------------------------------------|---------|-------------------------|----------------------------------------------------------------------------------------------------|--|
| This structure is derived from AdverseEvent |         |                         |                                                                                                    |  |
| Name Flag                                   | s Card. | Туре                    | Description & Constraints ?                                                                                                    |  |
| AdverseEvent                                | 0*      | AdverseEvent            | Medical care, research study or other healthcare event causing physical injury                                                                                                    |  |
| - 🔶 extension                               | 0*      | Extension               | Extension Slice: Unordered, Open by value:url                                                                                                    |  |
| 👄 adverse-event-grade                       | 01      | CodeableConcept         | Extension<br>URL: https://fhir.devdays.com/R4/devdays-covid19-vaccine/StructureDefinition/adverse-event-grade<br>Binding: Adverse Event Grade Value Set (required)                                                                                                    |  |
| - 🔁 actuality                               | 11      | code                    | actual   potential<br>Required Pattern: actual                                                                                                    |  |
| 占 🛅 category                                | 1*      | CodeableConcept         | product-problem   product-quality   product-use-error   wrong-dose   incorrect-prescribing-information   wrong-<br>technique   wrong-route-of-administration   wrong-rate   wrong-duration   wrong-time   expired-drug   medical-<br>device-use-error   problem-different-manufacturer   unsafe-physical-environment<br><b>Required Pattern:</b> At least the following |  |
| 📥 🔒 coding                                  | 1*      | Coding                  | Code defined by a terminology system Fixed Value: (complex)                                                                                                    |  |
| 🔒 system                                    | 11      | uri                     | Identity of the terminology system Fixed Value: http://snomed.info/sct                                                                                                    |  |
| - 🔒 code                                    | 11      | code                    | Symbol in syntax defined by the system Fixed Value: 264519003                                                                                                    |  |
| event                                       | 11      | CodeableConcept         | Type of the event itself in relation to the subject<br>Binding: MedDRA Value Set (required)                                                                                                    |  |
| 🛄 🛅 text                                    | 11      | string                  | Plain text representation of the concept                                                                                                    |  |
| - 🗗 subject                                 | 11      | Reference(Patient)      | Subject impacted by event                                                                                                    |  |
| 🛅 seriousness                               | 01      | CodeableConcept         | Seriousness of the event<br>Binding: Adverse Event Seriousness Value Set (required)                                                                                                    |  |
| 🛅 severity                                  | 00      |                         |                                                                                                    |  |
| suspectEntity                               |         |                         |                                                                                                    |  |
| . C instance                                | 11      | Reference(Immunization) | Refers to the specific entity that caused the adverse event                                                                                                    |  |

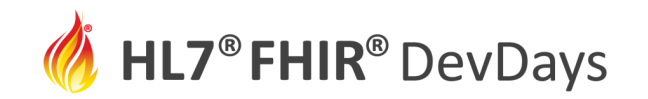

### Contact

- During DevDays, you can find / reach us here:
  - Via Whova App Speaker's Gallery
  - # shorthand channel on chat.fhir.org
  - email: cmoesel@mitre.org
  - email: mkramer@mitre.org